## Afficher les appels manqués sur le téléphone IP des gammes SPA300/SPA500

## Objectifs

Lorsqu'un appel est manqué, le nom de l'appelant, le numéro de poste de l'appelant, la date et l'heure de l'appel sont enregistrés. Les appels en absence peuvent être affichés sur le téléphone IP.

Ce document explique comment afficher les appels en absence sur le téléphone IP de la gamme SPA300/SPA500.

## Périphériques pertinents

Téléphone IP · gamme SPA300 Téléphone IP · gamme SPA500

## Procédure pas à pas

Afficher les appels manqués via le téléphone IP

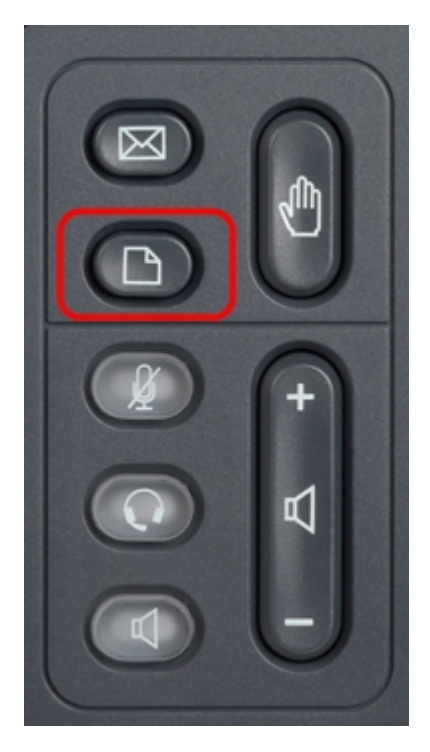

Étape 1. Appuyez sur le bouton Setup du téléphone IP pour afficher le menu Setup.

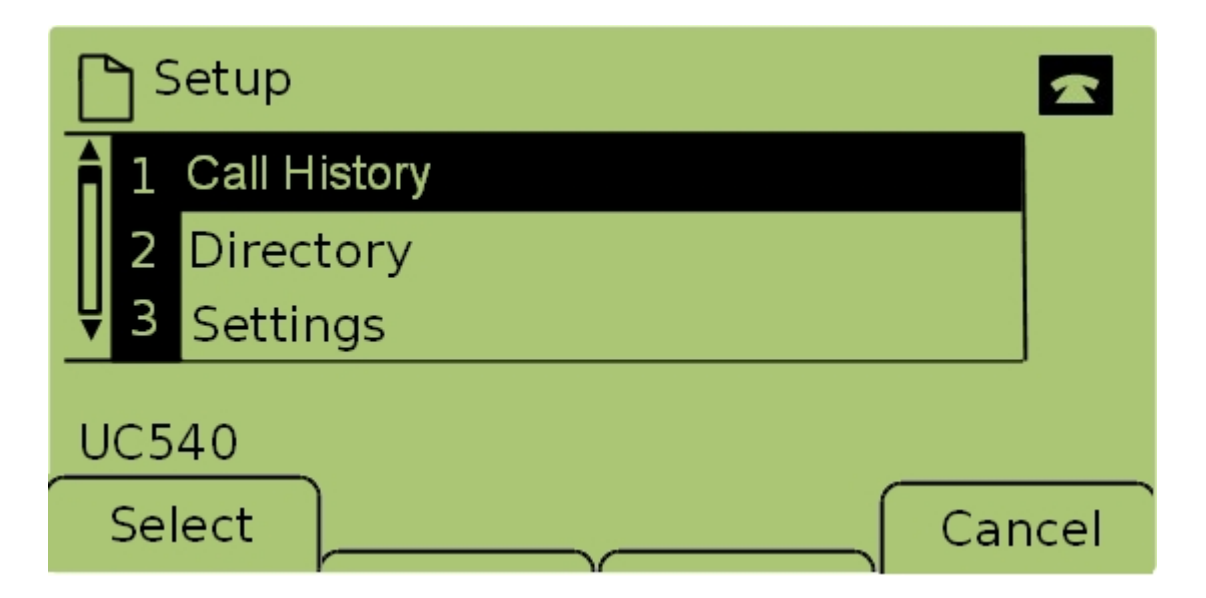

Étape 2. Sélectionnez **Historique des appels** et appuyez sur **Sélectionner**, ou appuyez sur **1**, pour afficher le menu *Services locaux*.

|        | ٦L | ocal S         | ervices |  | 1    |  |  |
|--------|----|----------------|---------|--|------|--|--|
|        | 1  | Misse          | d Calls |  |      |  |  |
|        | 2  | Received Calls |         |  |      |  |  |
| Ų      | 3  | Place          | d Calls |  |      |  |  |
| UC540  |    |                |         |  |      |  |  |
| Select |    |                | Clear   |  | Exit |  |  |

Étape 3. Sélectionnez **Appels en absence** et appuyez sur **Sélectionner**, ou appuyez sur **1** pour afficher le menu *Appels en absence*.

| 🎦 Missed Calls 🗠 🕿 |                      |      |  |  |  |  |
|--------------------|----------------------|------|--|--|--|--|
| 1 Joe Si<br>201,12 | mith<br>2/1/11,5:00p |      |  |  |  |  |
| <b>₽</b> 2 Pete    | Ross                 |      |  |  |  |  |
| UC540              |                      |      |  |  |  |  |
| Select             | EditDial             | Exit |  |  |  |  |

Étape 4. Faites défiler la liste vers le haut et le bas avec les touches de navigation pour afficher les appels en absence. Le nom de l'appelant, le numéro de poste de l'appelant, la

date et l'heure de chaque appel manqué s'affichent.